### Direcciones del manual de usuario

Esta aplicación se puede utilizar de forma gratuita y sin licencia.

La APP fue creada con Office 365 y contiene programación VBA, es decir Typ.xlsm, por lo que cuando la abras te informará que tiene Marcos y tienes que confirmar que quieres permitir esto. Su PC debe tener instalado Windows 7, Windows 8 o Windows 10 y Office 2010 o superior para que se ejecuten todas las funciones.

Microsoft ha declarado las aplicaciones que descargas de Internet como "no seguras". Para poder usar esto, debe hacer clic en los dos botones [Activar edición] y [Activar contenido] como se muestra en la siguiente imagen.

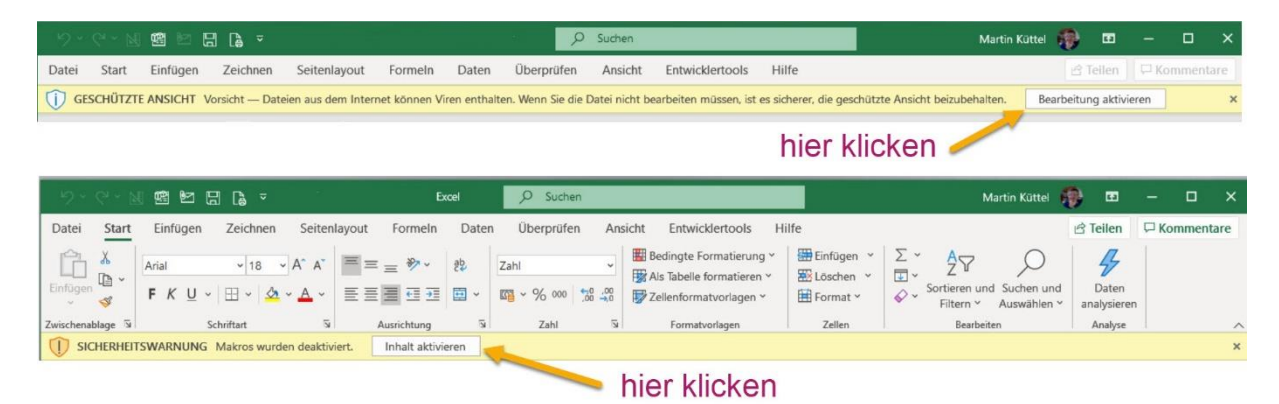

Importante: luego guarde el archivo en su PC en el registro de su elección.

### Inhalt

| Direcciones del manual de usuario1 |   |
|------------------------------------|---|
| Explicaciones generales            | • |
| Corregir direcciones existentes    |   |
| Cumpleaños3                        | , |
| Cambiar varios registros3          | ì |
| Eliminar dirección de la lista3    | ì |
| Insertar nueva dirección4          |   |
| Reemplazo del portapapeles5        | , |
| Navega mella tabella6              | ) |
| comandos abiertos7                 | 1 |
| elige tu idioma7                   | , |
| Ajustar ancho de columna7          | , |
| ordenar tabla                      |   |

|   | Insertar, eliminar o mover columnas      | 9    |
|---|------------------------------------------|------|
|   | Copiar tabla                             | 9    |
|   | Eliminar tabla                           | . 10 |
|   | Buscar en las celdas de la tabla         | . 11 |
|   | Imprimir tabla con selección de columnas | . 12 |
|   | Exportar tabla                           | . 14 |
| Ą | justes de Aplicacion                     | . 14 |
|   | Información de la aplicación             | . 15 |

## **Explicaciones generales**

La APP consta de tablas con direcciones personales que puedes gestionar fácilmente.

Se opera utilizando diálogos de apoyo, también conocidos como formularios.

Tiene dos opciones para exportar las tablas como un archivo PDF o como Excel.xls.

La aplicación es para los idiomas: alemán, inglés, francés, italiano y español desarrollado.

Hay 11 columnas definidas permanentemente, si es necesario, puede agregar cualquier cantidad de columnas usted mismo.

Las tablas están protegidas y solo pueden operarse a través de diálogos.

Las tres celdas marcadas en azul siempre están accesibles para su uso, se activan con un clic del mouse.

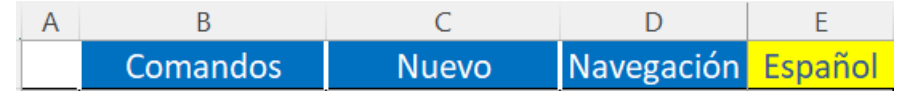

# **Corregir direcciones existentes**

Corrija una dirección existente haciendo clic en una línea de dirección existente.

| PP_PersAdd_Exp > registro existente [español]         Apellido, nombre, fecha de nacimiento, lugar de residencia/ca | > Las líneas se desplazan hacia arriba/abajo |
|----------------------------------------------------------------------------------------------------|----------------------------------------------|
| Giovanni                                                                                                    | ▲ ▶ 10                                       |
| Don 23.06.1992                                                                                                    | columna más 1 de 5                           |
| Salvador Dali 4                                                                                                    | ▲ ► 1 von 5                                  |
| datos de localización                                                                                               | Mail2                                        |
| 11300 la Linea de la Conception                                                                                     | Notiz in der Zelle                           |
| espana                                                                                                    | Guardar & cerrar.                            |
| teléfono y correo electrónico                                                                                       |                                              |
| +39 956 17 16 63                                                                                                    | Caché de cuadro de texto                     |

Sugerencia: la información sobre las teclas de comando o los campos de entrada se muestra en el campo amarillo claro.

Esta es una buena guía de inicio rápido. Sin embargo, algunas especialidades de este diálogo deben ser descritas con más detalle.

### **Cumpleaños**

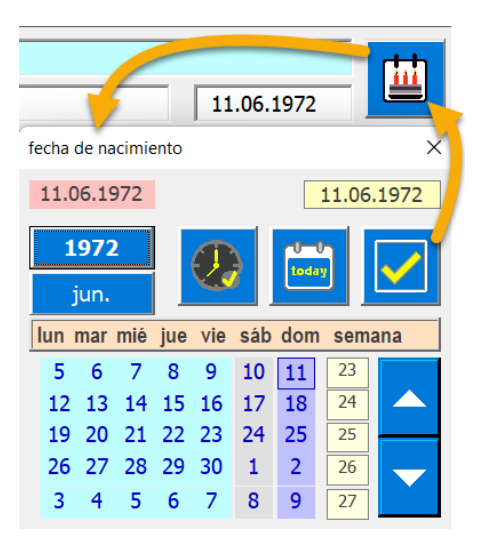

Puede ingresar el cumpleaños de dos maneras. Por un lado, mediante la entrada directa en el campo de texto o, por otro lado, con un cuadro de diálogo de selección de fecha.

### Cambiar varios registros.

Puede cambiar varios registros de datos uno tras otro sin cerrar el diálogo. Para eso están las teclas de flecha. Esto le permite cambiar de registro a registro. Cada cambio se guarda y el siguiente registro de datos se carga en el cuadro de diálogo.

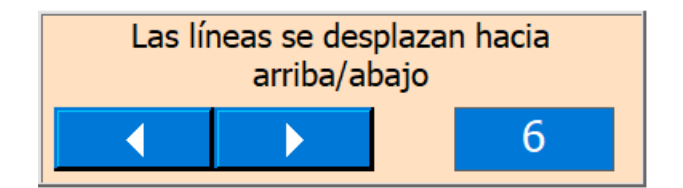

Tenga en cuenta que en la tabla del registro seleccionado, la celda de la columna A está seleccionada para que sepa dónde se encuentra.

### Eliminar dirección de la lista

Este botón se utiliza para eliminar la dirección, antes de eliminar debe confirmar el proceso.

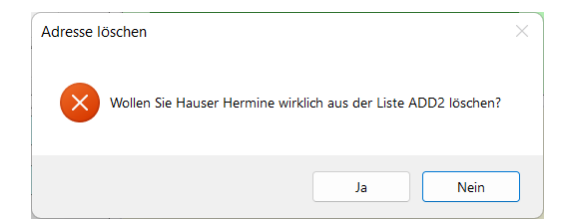

### Insertar nueva dirección

Para hacer esto, haga clic en la celda

D Nuevo

Se abre el siguiente cuadro de diálogo. Rellene los campos. Puede ingresar a la operación en 5 idiomas admitidos.

| APP_PersAdd_Exp > nuevo record [español]<br>Apellido, nombre, fecha de nacimiento, lugar de residencia/ca |                          |
|----------------------------------------------------------------------------------------------------|--------------------------|
| Appellido                                                                                                 |                          |
|                                                                                                    | columna más 1 de 5       |
| <u> </u>                                                                                                  | ▲ ► 1 von 5              |
| datos de localización                                                                                     | Mail2                    |
|                                                                                                    | <b></b>                  |
|                                                                                                    |                          |
|                                                                                                    |                          |
| teléfono y correo electrónico                                                                             |                          |
|                                                                                                    | Caché de cuadro de texto |

褕

Este botón abre un cuadro de diálogo donde se puede leer en la ciudad, código postal, cantón, país y código de área telefónica. Solo instalado para Suiza.

| PIz Ort Kanton Land (nur Schweiz)                                                                                                    | ×             |
|----------------------------------------------------------------------------------------------------|---------------|
| Interlaken<br>Bern\Berne<br>Schweiz                                                                                                    | 3800 J33      |
| Suche mit Ortsname         Interlaken         Suche mit Plz         3800       Interlaken         3800       Matten b. Interlaken         3800       Sundlauenen b. Untersee         3800       Unterseen | zurrücksetzen |
|                                                                                                    |               |

Como muestran las imágenes de arriba, hay dos opciones para elegir. Busque por código postal o por nombre de lugar.

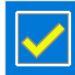

Utilice este botón para transferir los datos configurados de nuevo al cuadro de diálogo Direcciones.

Esto se puede hacer por separado para la dirección de facturación y la dirección de entrega.

¿El teléfono no está vacío, el código de área del teléfono se puede leer haciendo clic en la etiqueta? También tienes la opción de configurar el código de área nacional o internacional.

| Telefon und E-M     | ail |
|---------------------|-----|
| 033                 |     |
| 079                 |     |
| mailname@world.cont |     |

### **Reemplazo del portapapeles**

El intercambio de datos a través del portapapeles ofrece una posibilidad interesante. Todos los campos de texto azul claro están disponibles allí.

Si el cuadro de texto del portapapeles está vacío, puede hacer clic con el botón derecho en un cuadro de texto azul claro y copiar su contenido en el tablero de texto.

Con el botón izquierdo, el texto se copia en el portapapeles y con el botón se puede leer un texto del portapapeles.

| -  |  |
|----|--|
| -2 |  |

Desde allí, este texto se puede leer en un cuadro de texto azul claro vacío haciendo clic con el botón derecho.

Esto permite el intercambio de datos y reduce el papeleo.

### Navega mella tabella

Se abre el siguiente cuadro de diálogo.

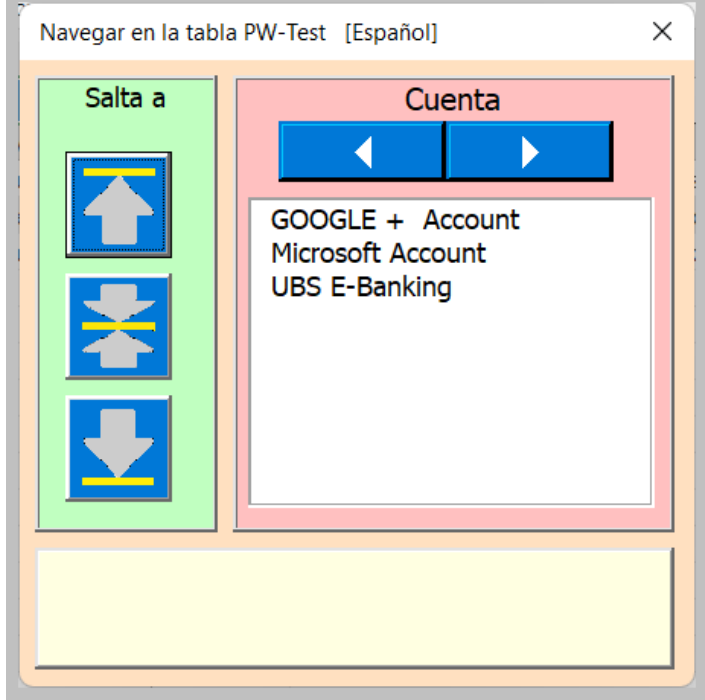

En la parte izquierda están los tres botones que saltan a la parte superior, media o inferior de la tabla.

En la parte derecha está la lista con la elección de las columnas. Las entradas corresponden a la columna seleccionada, que puede configurar con el botón de desplazamiento. El elemento de la lista seleccionada apunta a la línea que se abre después de hacer clic con el ratón.

### comandos abiertos

En el menú, las funciones se pueden ejecutar en todas las tablas cuyo nombre comienza con PW-. El menú se abre haciendo clic en la celda B1 Comandos y aparece el siguiente cuadro de diálogo.

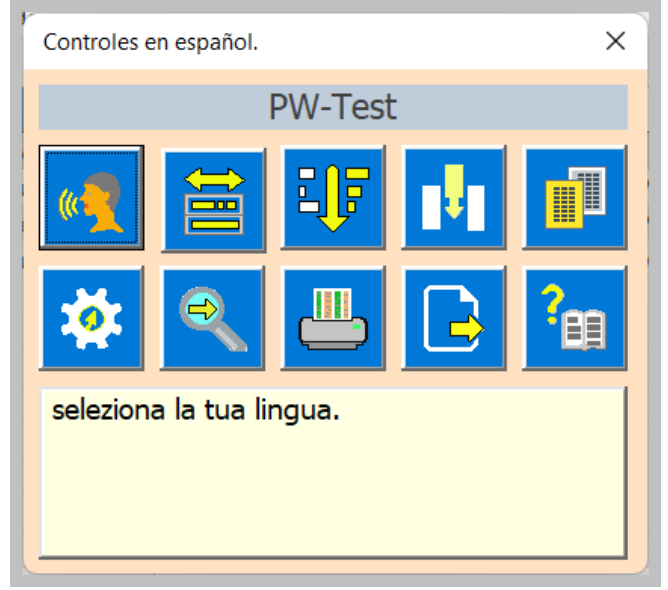

Haga clic en un botón para ejecutar su comando.

### elige tu idioma

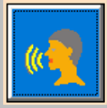

Se si fa clic su questo pulsante, si apre la finestra di dialogo.

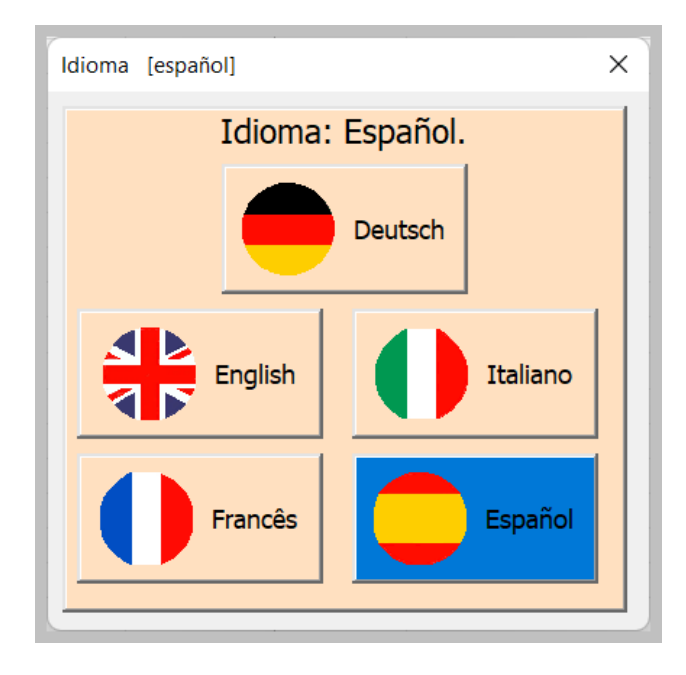

Ahora haga clic en la bandera del país deseado.

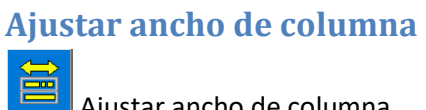

Ajustar ancho de columna

| Ajustar ancho de columna [español]                                                                                       | ×                                                                                               |
|----------------------------------------------------------------------------------------------------|-------------------------------------------------------------------------------------------------|
| selección de columna<br>no<br>Cuenta<br>usuario<br>clave<br>fecha<br>registro<br>Notiz 1<br>Notiz 2<br>Nota 3<br>Notiz 4 | ancho fijo     18     optimizar todo     todo el ancho fijo     optimizar los     seleccionados |
|                                                                                                    | ancho fijo seleccionado                                                                         |
| Seleccione las columnas.<br>Al hacer clic en la entrada.                                                                 |                                                                                                 |

Escoge una opción. Con las dos opciones inferiores se tiene en cuenta la selección de los elementos

de la lista. Este botón se utiliza para realizar los ajustes.

#### ordenar tabla

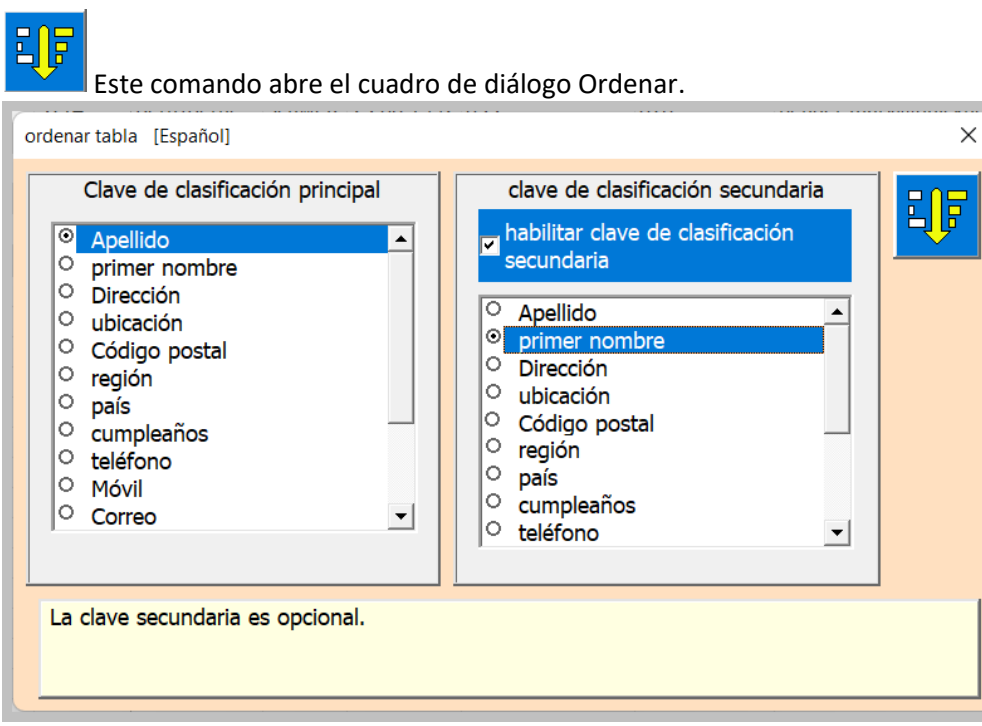

Tiene la opción de trabajar con una o dos claves de clasificación. La clave primaria es obligatoria y la clave secundaria es opcional. Con la marca puede activar la clave secundaria.

La clasificación se realiza haciendo clic en este botón.

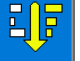

### Insertar, eliminar o mover columnas

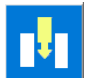

Al pulsar el botón se abre el cuadro de diálogo «columnas adicionales».

| Administrar columnas suplementarias.                                                                                                    | ×                  |
|----------------------------------------------------------------------------------------------------|--------------------|
| Inserte una nueva columna después<br>de la selección de la lista o elimine la<br>columna seleccionada.<br>Mail2<br>Mobil2<br>Krankenkasse<br>Beruf<br>Firma | Mover una columna. |

Primero se debe seleccionar una columna en la lista.

Luego, las otras teclas de comando son visibles en la medida en que se pueden usar.

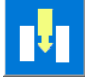

Este botón inserta una nueva columna.

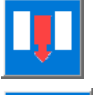

Este botón elimina la columna seleccionada y su contenido.

Mover la columna seleccionada a la izquierda o a la derecha

Tenga en cuenta que después de cada comando se cierra el cuadro de diálogo. Se reformatea la tabla.

### **Copiar tabla**

Tenga en cuenta que cada tabla también tiene un código de control de la aplicación. Para generar una nueva tabla se debe seguir el procedimiento que se describe a continuación, de lo contrario la APP dejará de funcionar. Esto también significa que nunca debe eliminar todas las tablas. Tiene la posibilidad de mantener varias hojas de cálculo (más de 200) en el mismo libro de trabajo.

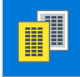

El comando Copiar tabla se utiliza para esto. Se abre el siguiente cuadro de diálogo.

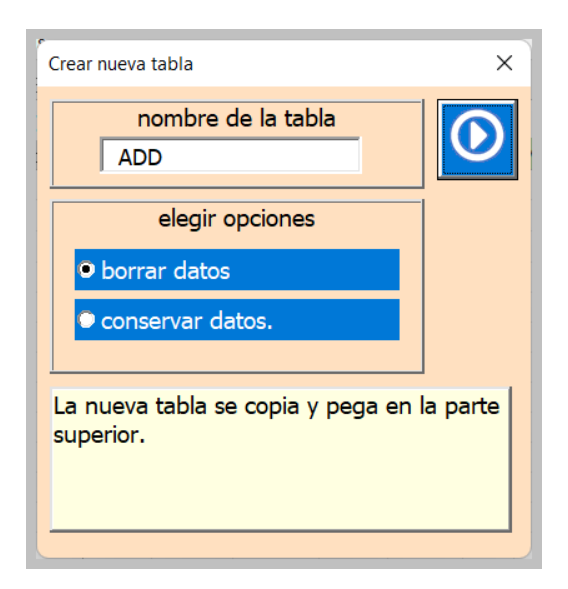

Elija el nuevo nombre de la tabla, que debe comenzar con ADD.

Seleccione la opción [Borrar datos]. Si se marca, se eliminará todo el contenido desde la línea 3 en adelante.

A continuación, el comando se ejecuta con esta tecla.

### Eliminar tabla

¡Precaución! Antes de eliminar la última tabla, se debe crear una nueva tabla; de lo contrario, la aplicación ya no funcionará.

Puede eliminar una tabla con el comando Excel.

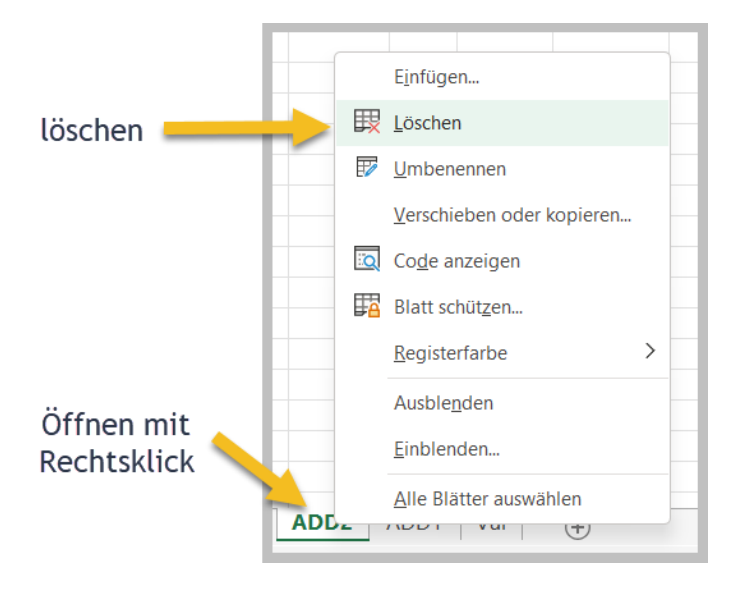

## Buscar en las celdas de la tabla

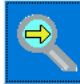

Este botón abre el diálogo de búsqueda.

| Buscar en tablas ADD_Test [español] X |                   |                     |  |  |
|---------------------------------------|-------------------|---------------------|--|--|
| celda de inicio                       | columr<br>informa | na de<br>ación<br>2 |  |  |
| Sigue buscando                        |                   |                     |  |  |
| Giova                                 | Giova A10         |                     |  |  |
| fundar > Giovanni                     |                   |                     |  |  |
| en                                    | en la celda: A10  |                     |  |  |
| Información extra: Don                |                   |                     |  |  |
| Sigue buscando                        |                   |                     |  |  |

Para buscar el contenido de una celda, ingrese un texto de búsqueda en el campo de búsqueda (mín. 3 caracteres).

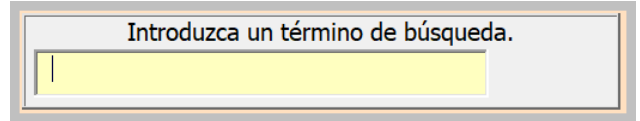

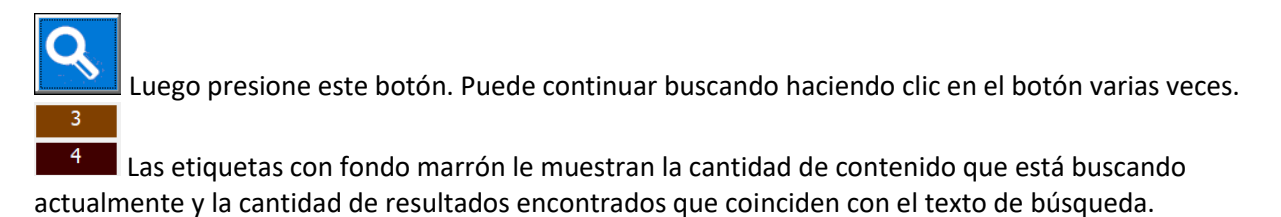

Al hacer clic en este botón, se activa la línea de resultados en la tabla.

### Imprimir tabla con selección de columnas

Este comando genera una vista previa de impresión de la tabla para usted.

- Las columnas A hasta la «última columna utilizada» se seleccionan como área de impresión.
- El formato de papel predeterminado es A4 horizontal.
- El texto del encabezado y el pie de página se leen desde las propiedades del documento.
- La longitud de la tabla y, por lo tanto, el número de páginas se calcula automáticamente.
- El ancho de la columna se ajusta automáticamente.
- El ancho de la tabla se escala automáticamente al ancho de la página.

Con el siguiente diálogo usted controla la impresión y selecciona las columnas requeridas.

| orientación<br>paisaje Línea de repetición de título 2 selección de columna                                                                            | Número de páginas en<br>horizontal                                                                                     |
|----------------------------------------------------------------------------------------------------|----------------------------------------------------------------------------------------------------|
| Apellido<br>primer nombre<br>Dirección<br>ubicación<br>Código postal<br>región<br>país<br>cumpleaños<br>teléfono<br>Móvil<br>Correo<br>Mail2<br>Mobil2 | Texto dejado al imprimir<br>el nombre de la empresa.<br>Meine Addressen<br>E:\AA_Excel\AA_Personen<br>\LogoCompany.jpg |
| Mostrar vista previa de impresión.<br>fechar diálogo.                                                                                                  | 1                                                                                                    |

-

Si presiona este botón, se le mostrará una vista previa de impresión.

| Datei | Seit    | enansich                             | t                                    |                                                                    |                                                                        |                              |                                                                        |                                                                                                    |                                                                          |                                                                                                    |               |
|-------|---------|--------------------------------------|--------------------------------------|--------------------------------------------------------------------|------------------------------------------------------------------------|------------------------------|------------------------------------------------------------------------|----------------------------------------------------------------------------------------------------|--------------------------------------------------------------------------|----------------------------------------------------------------------------------------------------|---------------|
| Druc  | ken Se  | eite<br>ichten                       | Zoom                                 | ↓ Näcl<br>↑ Vorh<br>□ Seite                                        | hste Seite<br>Ierige Seite<br>Inränder anzeig                          | gen                          | Seitenansicht<br>schließen                                             | 2                                                                                                    |                                                                          |                                                                                                    |               |
| L     | Drucken |                                      | Zoom                                 |                                                                    | Vorsch                                                                 | nau                          |                                                                        |                                                                                                    |                                                                          |                                                                                                    |               |
|       |         | WellFitClu<br>Name                   | b<br>Vorname                         | Geburtstag                                                         | Adresse                                                                | Nr                           | Ort                                                                    | Piz Tel                                                                                                    | Mobil                                                                    | gedruckt an<br>Mail                                                                                                    | 1; 29.05.2022 |
|       |         | Balmer                               | Marianne                             | 29.05.1992                                                         | Hohlen                                                                 | 5                            | Wengi b. Frutigen                                                      | 3714 033                                                                                                    | 076                                                                      | bender.mary@quicknet.ch                                                                                                |               |
|       |         | Hauser                               | Hermine                              | 29.05.1992                                                         | wakernaus                                                              | 12                           | Hildisrieden                                                           | 6024 041 354 94 36                                                                                                    | 079 352 35 86                                                            | nermi.niiber@hotmail.com                                                                                               |               |
|       |         |                                      | lidv                                 | 29 05 1992                                                         | Waldeggstrasse                                                         | 60                           | Interlaken                                                             | 3800 033 822 10 63                                                                                                    | 80 551 07 54                                                             | tildv kuettel@quicknet.ch                                                                                              |               |
|       |         | Normann                              | Martin                               | 29.05.1992<br>29.05.1992                                           | Waldeggstrasse<br>Waldeggstrasse                                       | 60<br>60                     | Interlaken<br>Iragna                                                   | 3800 033 822 10 63<br>6707 033 822 19 63                                                                                                    | 80 551 07 54<br>079 551 07 54                                            | tildy.kuettel@quicknet.ch<br>mkuettel@quicknet.ch                                                                      |               |
|       |         | Normann<br>Müller                    | Martin<br>Hans                       | 29.05.1992<br>29.05.1992<br>29.05.1992                             | Waldeggstrasse<br>Waldeggstrasse<br>Widiweg                            | 60<br>60<br>45               | Interlaken<br>Iragna<br>Matten b. Interlaken                           | 3800 033 822 10 63<br>6707 033 822 19 63<br>3800 +4133 852 34 08                                                                                                    | 80 551 07 54<br>079 551 07 54<br>+4179 234 21 45                         | tildy.kuettel@quicknet.ch<br>mkuettel@quicknet.ch<br>mkuettel@quicknet.ch                                              |               |
|       |         | Normann<br>Müller<br>Zahler          | Martin<br>Hans<br>Zacharias          | 29.05.1992<br>29.05.1992<br>29.05.1992<br>29.05.1992               | Waldeggstrasse<br>Waldeggstrasse<br>Widiweg<br>Chaufeur                | 60<br>60<br>45<br>45         | Interlaken<br>Iragna<br>Matten b. Interlaken<br>Zeneggen               | 3800         033         822         10         63           6707         033         822         19         63           3800         +4133         852         34         08           3934         027         234         56         74                                                                | 80 551 07 54<br>079 551 07 54<br>+4179 234 21 45<br>076 238 64 22        | tildy.kuettel@quicknet.ch<br>mkuettel@quicknet.ch<br>mkuettel@quicknet.ch<br>zachzeng@mail.com                         |               |
|       |         | Normann<br>Müller<br>Zahler<br>Maler | Martin<br>Hans<br>Zacharias<br>Felix | 29.05.1992<br>29.05.1992<br>29.05.1992<br>29.05.1992<br>29.05.1992 | Waldeggstrasse<br>Waldeggstrasse<br>Widiweg<br>Chaufeur<br>Haldenstutz | 60<br>60<br>45<br>45<br>34 B | Interlaken<br>Iragna<br>Matten b. Interlaken<br>Zeneggen<br>Interlaken | 3800         033         822         10         63           6707         033         822         19         63           3800         +4133         852         34         08           3934         027         234         56         74           3800         033         033         033         033 | 80 551 07 54<br>079 551 07 54<br>+4179 234 21 45<br>076 238 64 22<br>078 | tildy.kuettel@quicknet.ch<br>mkuettel@quicknet.ch<br>mkuettel@quicknet.ch<br>zachzeng@mail.com<br>mustr_felix@hallo.at |               |

Si se muestra la vista previa, puede imprimir (1) o simplemente mirarla y volver (2) a la tabla [vista cercana].

### **Exportar tabla**

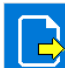

Este comando crea un archivo PDF o un archivo Excel.xlsx a partir de la hoja de cálculo actual. El siguiente cuadro de diálogo se abre para este propósito.

| Exporte la tabla como Pdf o como XIsx al escritorio | [español] X                      |
|-----------------------------------------------------|----------------------------------|
| ADD Neu<br>ADD_Test<br>Val                          | Exportar como archivo *P#<br>PDF |
|                                                     | Exportar como *xis<br>Excel.xisx |
| Exporter au format PDF.                             |                                  |

Dependiendo de si se hace clic en PDF o Excel, recibirá una confirmación y el formulario se cerrará.

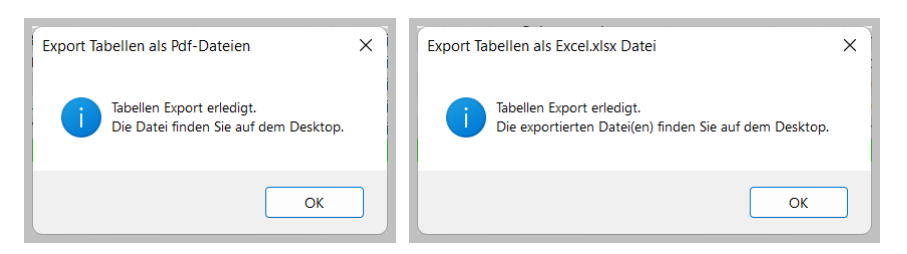

## **Ajustes de Aplicacion**

Este botón abre el cuadro de diálogo para la configuración personalizada de la aplicación.

| Ajuste definido por el usuario [español]                                                                                                    |                                                                                                    | ×       |
|----------------------------------------------------------------------------------------------------|----------------------------------------------------------------------------------------------------|---------|
| título de impresión.<br>Meine Addressen                                                                                                    | Ventana de configuración.           10         ADD_Test                                                              |         |
| Dirección de envio.          3800       Interlaken         Schweiz       Image: Schweiz                                                                    | 8     1120     ● Zoom 100       5     600     ● Zoom 75       ✓ Editar línea activada/desactivada.   Nombre Guardar. | Español |
| ruta de aplicación.<br>E:\AA_Excel\AA_Personen<br>\APP_PersADD_Exp.xlsm<br>ruta del logotipo.<br>E:\AA_Excel\AA_Personen\LogoCompany.jpg<br>columnas fijas | \Save_PersADD       nota 1       zweite E-Mail Adresse       nota 2       Dein Name   Guardar & cerrar.              |         |

Los ajustes se explican adecuadamente con el título y breves instrucciones en el campo resaltado.

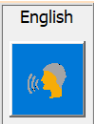

200

Este botón abre el cuadro de diálogo de selección de idioma.

## Información de la aplicación

Este botón abre un cuadro de diálogo para la información del documento.

| I N F O Excel Workbook                     |                          |   | × |  |  |  |
|--------------------------------------------|--------------------------|---|---|--|--|--|
| Title<br>Subject                           | Address Listen           | - | 4 |  |  |  |
| Author                                     | Martin Küttel            |   |   |  |  |  |
| Comments                                   | Last Update: 29.03.2022  |   |   |  |  |  |
| Last author                                | Martin Küttel            |   |   |  |  |  |
| Application name                           | Microsoft Excel          |   |   |  |  |  |
| Creation date                              | 26.05.2022 14.47.15      |   |   |  |  |  |
| Total editing time                         | 15.06.2022 14:40:59<br>0 | - |   |  |  |  |
| E:\AA_Excel\AA_Personen\Bed_ADD_Expand.pdf |                          |   |   |  |  |  |

# <u>B</u>

Este botón abre el manual del usuario como un documento como un archivo PDF, siempre que haya ingresado la ruta. Elige el pdf en tu idioma.

Autor: Martin Küttel Waldeggstrasse 60 / 3800 Interlaken